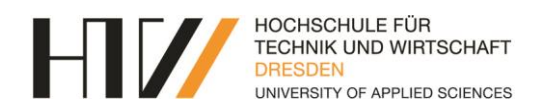

# Schritt-für-Schritt-Anleitung HTW ConTracker App

#### Inhaltsübersicht

| Wie funktioniert eine Registrierung für Studierende?           | . 2 |
|----------------------------------------------------------------|-----|
| 1. Registrierung über QR-Code (am Beispiel des Hörsaals S 239) | . 2 |
| 2. Registrierung über URL (am Beispiel des Hörsaals S 239)     | . 5 |
| 3. Registrierung per Nachtrag (am Beispiel des Hörsaals S 239) | . 7 |
| Wie kann die Lehrkraft die Raumauslastung überprüfen?          | . 8 |
| Wie kann die Lehrkraft einen Studierenden nachpflegen?         | 10  |
| Häufig gestellte Fragen?                                       | 13  |

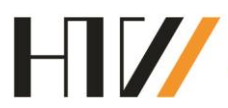

### Wie funktioniert eine Registrierung für Studierende?

1. Registrierung über QR-Code (am Beispiel des Hörsaals S 239)

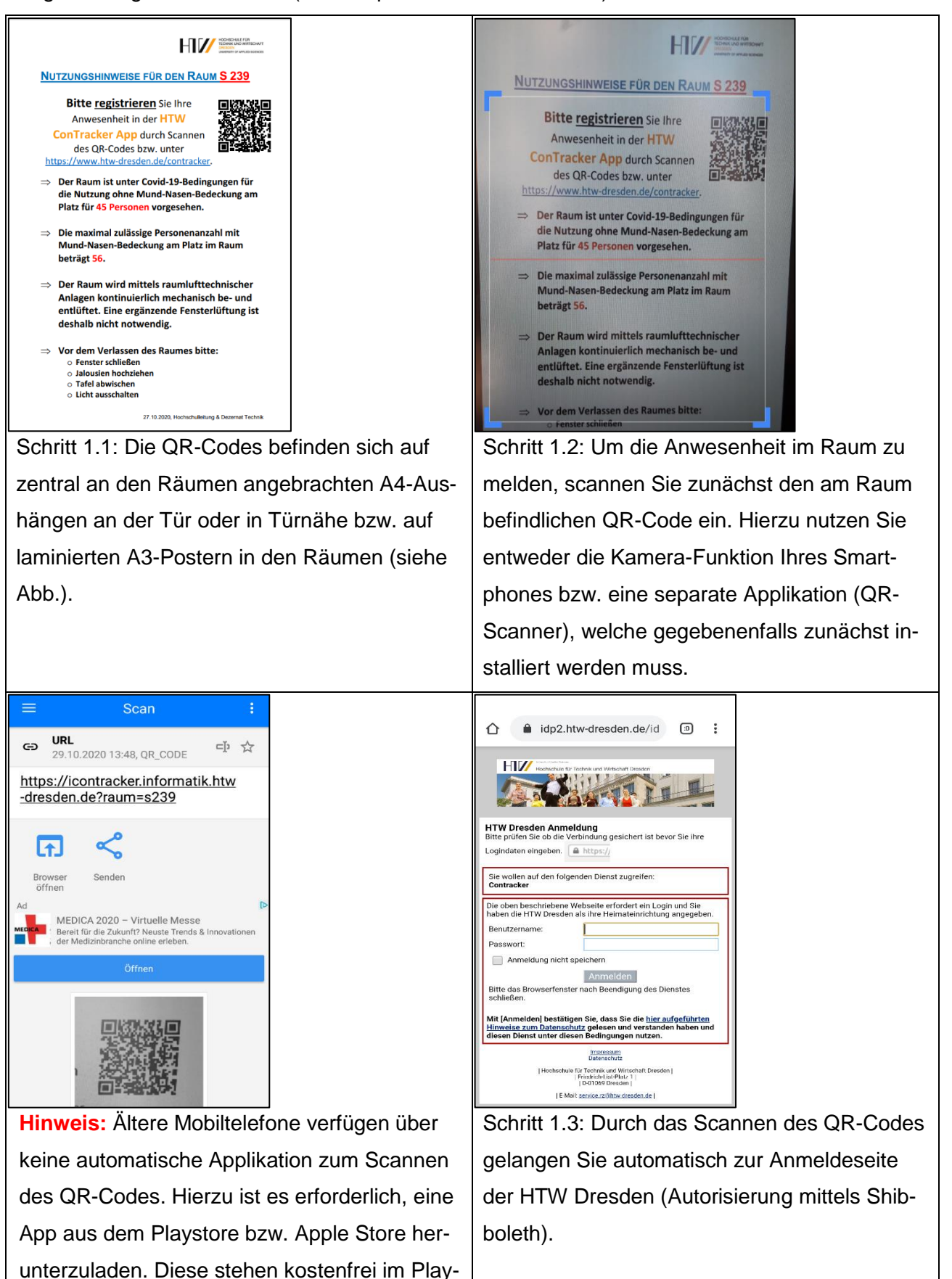

bzw. Apple Store zur Verfügung.

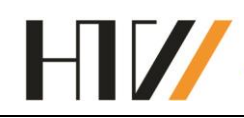

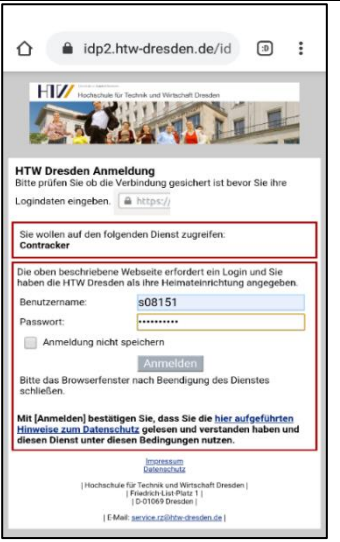

Schritt 1.4: Tragen Sie anschließend Ihren Benutzernamen (s-Nummer) und Passwort ein und bestätigen Sie die Anmeldung durch Anklicken des Anmeldebuttons. Die Anmeldedaten werden automatisch gespeichert.

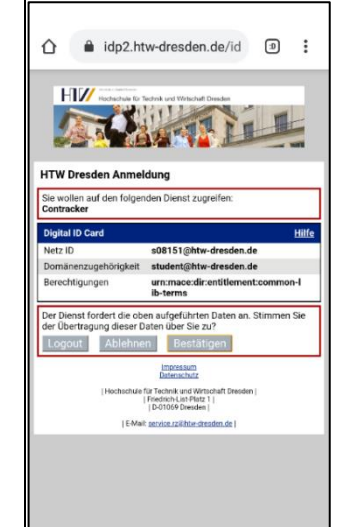

Schritt 1.5: Anschließend erhalten Sie Ihre Digitale ID Card. Bitte bestätigen Sie diese durch Anklicken des Bestätigungsbuttons.

| HT// ConTracker :             |                                 |                                  |           |  |  |  |
|-------------------------------|---------------------------------|----------------------------------|-----------|--|--|--|
| Anwesenheit                   |                                 |                                  |           |  |  |  |
| <b>1. Raum</b><br>Room        |                                 | 2. Aufenthalt bis<br>Stay until  |           |  |  |  |
| Raum<br>S 239                 | *                               | 1. DS: 07:30-0                   | *         |  |  |  |
| RAUM/ZEIT WÄHLEN              |                                 |                                  |           |  |  |  |
| COANLEITU                     | JNG                             |                                  |           |  |  |  |
| DATENSCHUTZERKLÄRUNG          |                                 |                                  |           |  |  |  |
| EINE ANWENDUNG DER HIV MARKAN |                                 |                                  |           |  |  |  |
| Erstellt von                  | : <u>Arbeitsg</u><br><u>Sys</u> | ruppe Smart Productions<br>Stems | <u>on</u> |  |  |  |

 HIPCCONTracker
 :

 1. Raum
 2. Aufenthalt bis

 Room
 Stay until

 Roum
 Stay until

 S 239
 1. DS: 07:30-09:00

 RAUM/ZEIT
 2. DS: 09:20-10:50

 3. DS: 11:10-12:40
 3. DS: 11:10-12:40

 DATENSCHUTZERKLÄRUNG
 Image: Content of the second second secon

Schritt 1.6: Sie gelangen zur Registrierungsmaske der HTW ConTracker App, um Ihre Anwesenheit im Raum zu melden. Der gegenwärtige Aufenthaltszeitraum ist dabei bereits <u>voreingestellt</u>. Durch Anklicken des Buttons "Raum/ Zeit wählen" wird Ihre Anwesenheit für den Zeitraum registriert. Neben dem klassischen Doppelstundenraster für Hörsäle, Seminarräume und Co. werden andere Räumlichkeiten (wie u.a. Cafeteria, PAB, ...) im Einstundenraster erfasst. Schritt 1.7: Es ist möglich, Ihre Anmeldung für bis zu zwei Doppelstunden bzw. Stunden in die Zukunft zu melden. Bitte wählen Sie dazu Ihren gewünschten Aufenthaltszeitraum mithilfe des Drop-Down-Menü aus. Durch Anklicken des Buttons "Raum/ Zeit wählen" wird Ihre Anwesenheit für den gesamten Zeitraum automatisch registriert, ohne dass Sie jeden Zeitraum separat melden müssen (Bsp. Wahl der 3. DS führt zur automatischen Anwesenheitsmeldung von der 1. DS bis zur 3. DS in diesem Raum).

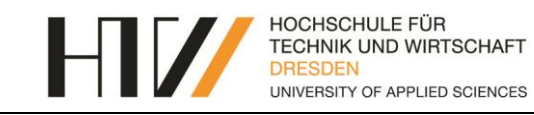

**Hinweis:** Um Fehler zu vermeiden, ist es Ihnen jedoch nicht möglich, sich im gleichen Zeitraum für einen anderen Raum anzumelden. Lediglich für Cafeteria und PAB ist eine gleichzeitige Anwesenheitsmeldung möglich.

Hinweis: Bitte gehen Sie sorgsam mit Ihren Anwesenheitsmeldungen um. Prüfen Sie vor Bestätigung des Anmeldebuttons Ihre Eingaben. Einmal getätigte Anmeldungen können **nicht mehr** entfernt werden.

| icontracker.informatik.htw-dresden.de                               |                        |                                     | icontrac             | ker.informatik.htw-dresden.de                                                                        |  |  |
|---------------------------------------------------------------------|------------------------|-------------------------------------|----------------------|----------------------------------------------------------------------------------------------------|--|--|
| HII/ConTracker                                                      | HI//Con <sup>-</sup>   | s08151@htw-dresden.de               | HI <b>I</b> /ConTr   | acker :                                                                                              |  |  |
| Anwesenheit                                                         | A                      | Ausloggen                           | Anwesenheit          |                                                                                                    |  |  |
| 1. Raum         2. Aufenthalt bis           Room         Stay until | 1. Raum<br>Room        | 2. Aufenthalt bis<br>Stay until     | 1. Raum<br>Room      | 2. Aufenthalt bis<br>Stay until                                                                      |  |  |
| R Meldung erfolgreich.<br>Ihre Anwesenheit wurde vermerkt.          | Raum                   | Raum  V Zeit V RAUM/ZEIT WÄHLEN     |                      | R Meldung fehlgeschlagen.<br>Die Meldung steht im Konflikt mit einem<br>bereits gemeldeten Zeitraum. |  |  |
| SCHLIESSEN                                                          | GƏANLEITU<br>DATENSCHU | ING<br>JTZERKLÄRUNG                 | DATENSCHUT           | SCHLIESSEN                                                                                           |  |  |
|                                                                     | EINE ANWEI             |                                     | EINE ANWEND          |                                                                                                    |  |  |
|                                                                     |                        | ÜBER DIE APP                        |                      |                                                                                                    |  |  |
| Erstellt von: Arbeitsgruppe Smart Production System                 | Erstellt von: Arb      | eitsgruppe Smart Production Systems | Erstellt von: Arbeit | sgruppe Smart Production Systems                                                                     |  |  |
| Schritt 1 8: Nach orfo                                              | Eür den                | Fall einer don                      | n                    |                                                                                                    |  |  |

Schritt 1.8: Nach erfolgreicher Betätigung des<br/>Buttons erhalten Sie die Information "Meldung<br/>erfolgreich – Ihre Anwesenheit wurde ver-<br/>merkt". Anschließend können Sie sich durch<br/>Anklicken der drei Punkte oben rechts über<br/>den Button "Ausloggen" aus der App abmel-<br/>den.Für den Fall einer doppelten Registrierung Ih-<br/>rer Anwesenheit erhalten Sie folgende Fehler-<br/>meldung "Meldung fehlgeschlagen – Die Mel-<br/>dung steht im Konflikt mit einem bereits gemel-<br/>deten Zeitraum". Sollten anderweitige Prob-<br/>leme auftreten, wenden Sie sich an die For-<br/>schungsgruppe SPS unter pgimgmt@htw-<br/>dresden.de.

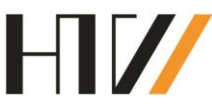

2. Registrierung über URL (am Beispiel des Hörsaals S 239)

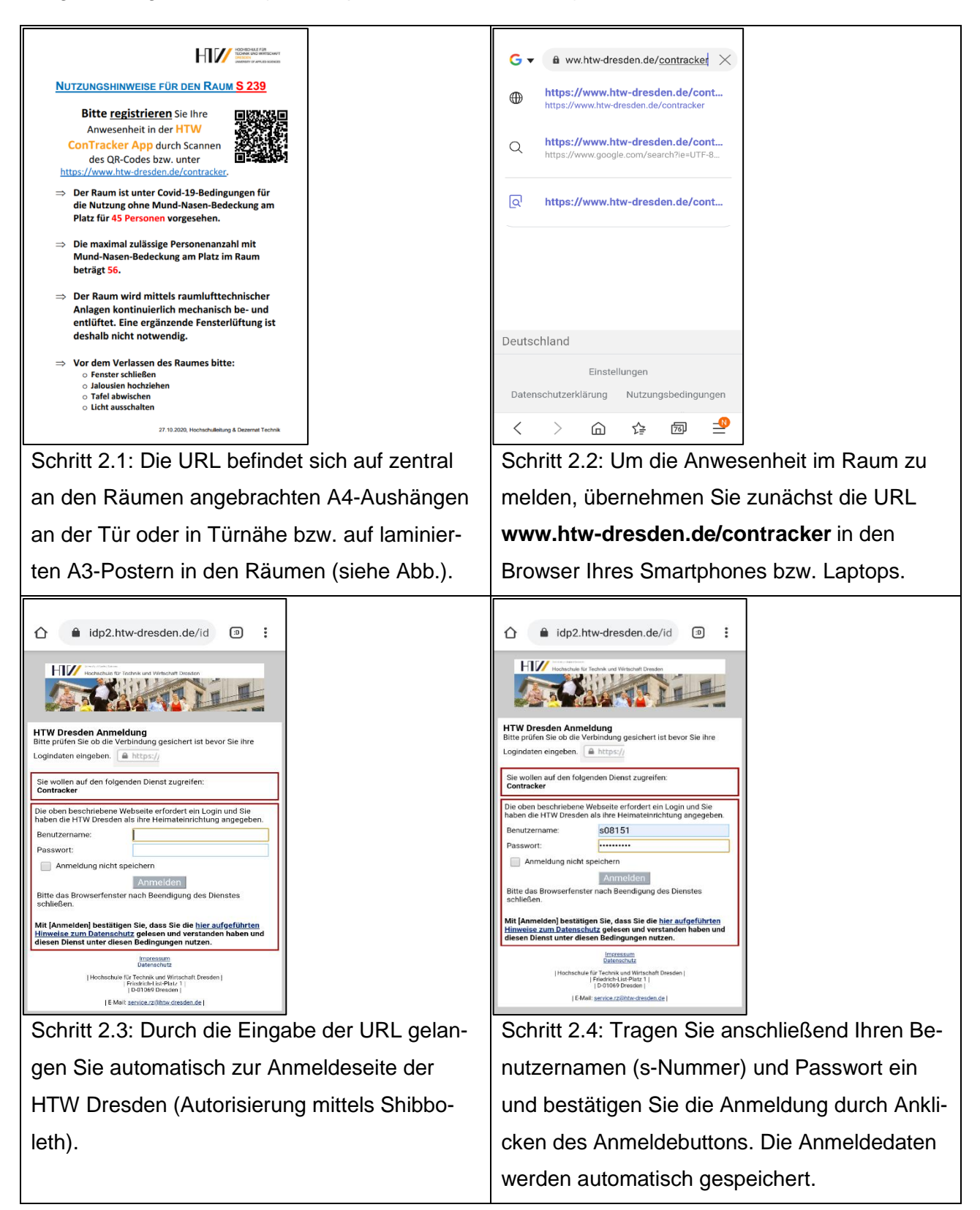

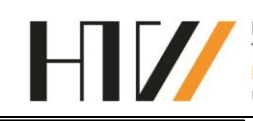

Anwesenheit

2. Aufenthalt bis

HII//ConTracker

HOCHSCHULE FÜR TECHNIK UND WIRTSCHAFT DRESDEN UNIVERSITY OF APPLIED SCIENCES

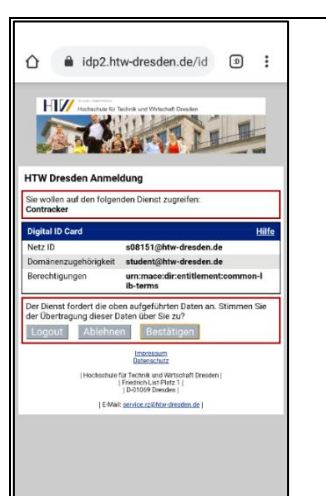

Schritt 2.5: Anschließend erhalten Sie Ihre Digitale ID Card. Bitte bestätigen Sie diese durch Anklicken des Bestätigungsbuttons.

| loom                          |         | Stay until     |            |         |       |    |
|-------------------------------|---------|----------------|------------|---------|-------|----|
| laum                          | •       | Zeit           | Ŧ          |         |       |    |
| RAUN                          | 1/ZEIT  | WÄHLEN         |            |         |       |    |
|                               |         |                |            |         |       |    |
| GDANLEITUNG                   |         |                |            |         |       |    |
| DATENSCHUTZE                  | RKLÄF   | RUNG           |            |         |       |    |
|                               |         |                |            |         |       |    |
| EINE ANWENDUM                 | IG DEI  | • HIV          |            |         |       |    |
| Üt                            | BER DI  | E APP          |            |         |       |    |
| Erstellt von: <u>Arbeitsg</u> | ruppe S | imart Producti | on Systems |         |       |    |
| Schritt 2                     | 2.6     | : Sie          | gelar      | ngen zi | ur Re | gi |
| macka                         |         | · LIT\/        |            | Track   | or Ar | 'n |

Schritt 2.6: Sie gelangen zur Registrierungsmaske der HTW ConTracker App, um Ihre Anwesenheit im Raum zu melden. Neben dem klassischen Doppelstundenraster für Hörsäle, Seminarräume und Co. werden andere Räumlichkeiten (wie u.a. Cafeteria, PAB, ...) im Einstundenraster erfasst.

| icontracker.informatik.htw-dresden.de |                                   | icontracker.informatik.htw-dresden.de     |                       | icontracker.informatik.htw-dresden.de |                                 | icontracker.informatik.htw-dresden.de |                                 |
|---------------------------------------|-----------------------------------|-------------------------------------------|-----------------------|---------------------------------------|---------------------------------|---------------------------------------|---------------------------------|
| HI//ConTr                             | racker :                          | HII//ConTracker                           | :                     | HI//ConTrac                           | ker 🔅                           | HI//ConTrac                           | s08151@htw-dresden.de           |
| An                                    | wesenheit                         | Anwesenheit Anwesenheit                   |                       | Anwesenheit                           |                                 | t Anw Ausloggen                       |                                 |
| <b>1. Raum</b><br>Room                | 2. Aufenthalt bis<br>Stay until   | 1. Raum     2. Aufr       Room     Stay u | enthalt bis<br>Intil  | 1. Raum<br>Room                       | 2. Aufenthalt bis<br>Stay until | 1. Raum<br>Room                       | 2. Aufenthalt bis<br>Stay until |
| Raum<br>S 23                          | ▲ Zeit ▼                          | Raum<br>S 239 - 3. D                      | S: 11:10-12:40        | R Meldung e                           | rfolgreich.                     | Raum -                                | Zeit                            |
| S 230                                 | IT WÄHLEN                         | A. D.                                     | S: 13:20-14:50        | Ihre Anwesenheit                      | wurde vermerkt.                 | RAUM/ZE                               | IT WÄHLEN                       |
| S 232                                 | Young                             | GDANLEITUNG 5. D                          | S: 15:10-16:40        | [                                     | SCHLIESSEN                      | COANLEITUNG                           | ¥ nuu n                         |
| S 239                                 | ARUNG                             | DATENSCHUTZERKLARUNG                      |                       | DATENSCHUTZER                         | KLARUNG                         | DATENSCHUTZERKL                       | AKUNG                           |
| EINE ANWEND                           |                                   | EINE ANWENDUNG DER                        | MAN NOT CONTRACT OF A |                                       |                                 | EINE ANWENDUNG D                      |                                 |
|                                       | ÜBER DIE APP                      | ÜBER DIE APP                              |                       |                                       | R DIE APP                       | ÜBER DIE APP                          |                                 |
| Erstellt von: Arbeit                  | tsgruppe Smart Production Systems | Erstellt von: Arbeitsgruppe Smart Pr      | oduction Systems      | Erstellt von: Arbeitsaru              | ppe Smart Production Systems    | Erstellt von: Arbeitsgruppe           | e Smart Production Systems      |

Schritt 2.7: Bitte wählen Sie Ihren Aufenthaltsort (Raum) mithilfe des Drop-Down-Menü aus. Der gegenwärtige Aufenthaltszeitraum ist dabei voreingestellt. Es ist möglich, Ihre Anmeldung für zwei Doppelstunden bzw. Stunden in die Zukunft zu melden. Bitte wählen Sie dazu Ihren gewünschten Aufenthaltszeitraum mithilfe des Drop-Down-Menü aus. Durch Anklicken des Buttons "Raum/ Zeit wählen" wird Ihre Anwesenheit für den gesamten Zeitraum automatisch registriert, ohne dass Sie jeden Schritt 2.8: Nach erfolgreicher Betätigung des Buttons erhalten Sie die Information "Meldung erfolgreich – Ihre Anwesenheit wurde vermerkt". Anschließend können Sie sich durch Anklicken der drei Punkte oben rechts über den Button "Ausloggen" aus der App abmelden.

Hinweis: Um Fehler zu vermeiden, ist es Ihnen jedoch nicht möglich, sich im gleichen

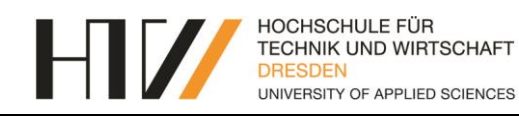

Zeitraum separat melden müssen (Bsp. Wahl der 5. DS führt zur automatischen Anwesenheitsmeldung von der 3. DS bis zur 5. DS in diesem Raum). Zeitraum für einen anderen Raum anzumelden. Lediglich für Cafeteria und PAB ist eine gleichzeitige Anwesenheitsmeldung möglich.

Hinweis: Bitte gehen Sie sorgsam mit Ihren Anwesenheitsmeldungen um. Prüfen Sie vor Bestätigung des Anmeldebuttons Ihre Eingaben. Einmal getätigte Anmeldungen können nicht mehr entfernt werden.

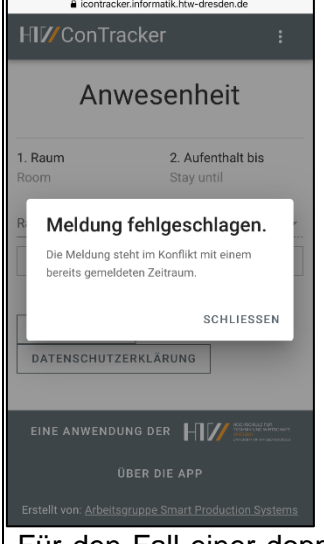

Für den Fall einer doppelten Registrierung Ihrer Anwesenheit erhalten Sie folgende Fehlermeldung "Meldung fehlgeschlagen – Die Meldung steht im Konflikt mit einem bereits gemeldeten Zeitraum". Sollten anderweitige Probleme auftreten, wenden Sie sich an die Forschungsgruppe SPS unter **pgimgmt@htw-dresden.de.** 

3. Registrierung per Nachtrag (am Beispiel des Hörsaals S 239)

Sollten Sie kein Smartphone oder Laptop zur Hand haben, können Sie auch die Lehrkraft informieren, die dann einen Nachtrag im System vornimmt. Halten Sie dazu bitte Ihren Studentenausweis mit der s-Nummer bereit.

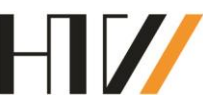

## Wie kann die Lehrkraft die Raumauslastung überprüfen?

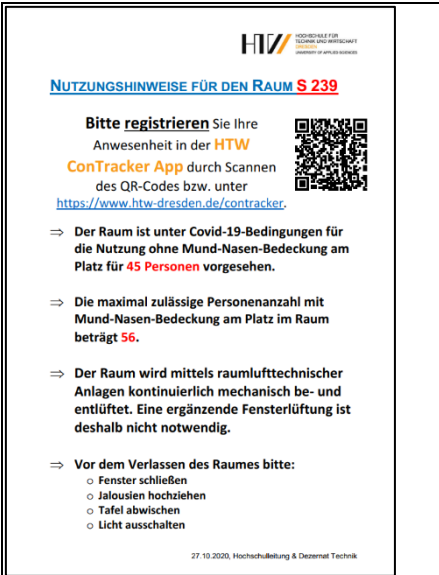

Schritt 1: Lehrkräfte und Tutoren mit Mitarbeiter-Login melden sich unter der **www.htwdresden.de/contracker** bzw. dem raumgebundenen QR-Code in der HTW ConTracker App an.

**Hinweis:** Mitarbeitende bzw. Ihnen gleichgestellte Personen werden nicht in der HTW ConTracker App erfasst. Lediglich für das Nachpflegen von Studierenden und der Überprüfung der Raumbelegung ist eine Identifikation mittels Shibboleth notwendig.

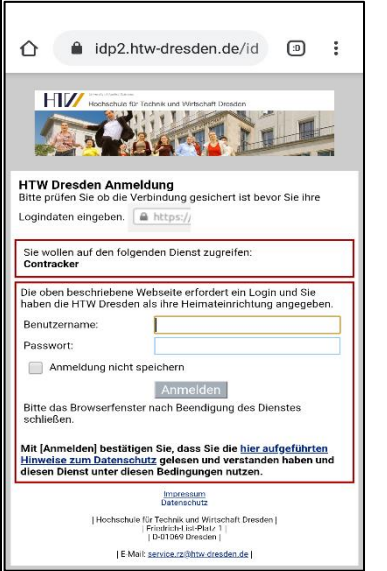

Schritt 2: Durch die Eingabe der URL bzw. durch Scannen des QR-Codes gelangen Sie automatisch zur Anmeldeseite der HTW Dresden (Autorisierung mittels Shibboleth).

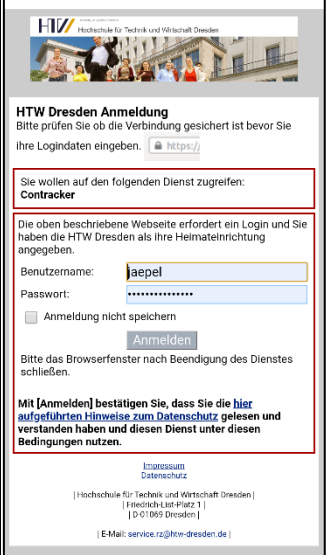

Schritt 3: Tragen Sie anschließend Ihren Benutzernamen und Passwort ein und bestätigen

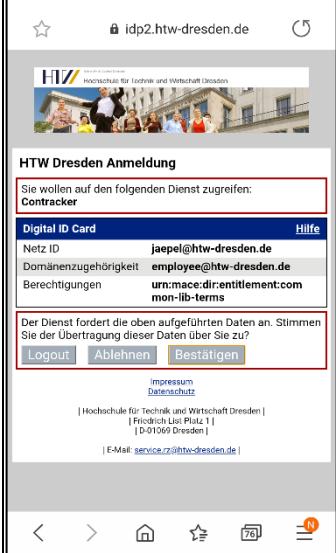

Schritt 4: Anschließend erhalten Sie Ihre Digitale ID Card. Bitte bestätigen Sie diese durch Anklicken des Bestätigungsbuttons.

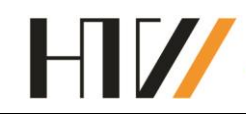

meldebuttons. Die Anmeldedaten werden automatisch gespeichert. icontracket a icontracker.informatik.htw-dresden.de HI//ConTracker HI//ConTracker HI// ConTracker Raum/Zeit-Auswahl Raum/Zeit-Auswahl Anwesenheit Studenten 2. Aufenthalt bis 1. Raum 1. Raum 2. Aufenthalt bis Stay until 11:10-12:40 in S 239 Stay until Belegung 1 von 45(max. 56) S 239 -✓ Zeit Raum 3. DS: 11:10-12:40 + S-Nummer (z.B. s12345) + RAUM/ZEIT RAUM/ZEIT WÄHLEN 4. DS: 13:20-14:50 LISTE AKTUALISIEREN 5. DS: 15:10-16:40 GDANI FITUNG COANLEITUNG Sort by DATENSCHUTZERKLÄRUNG DATENSCHUTZERKLÄRUNG s08151@htw-dresden.de s-Nummer Anwesenheit **Anwesenheit** Schritt 5: Anschließend wird für den Zeitraum Schritt 4: Sie gelangen zur Raumbelegungsliste die Raumbelegungsliste mit s-Nummern angeder HTW ConTracker App. Bitte wählen Sie zeigt. Sie erhalten außerdem einen Hinweis zur Raum (bei raumgebundenem QR-Code voreinmax. Belegung des Raumes. Sie können, wenn gestellt) und Zeit mithilfe des Drop-Down-Menü erforderlich, Studierende per Hand eintragen (s. aus und bestätigen Sie die Eingabe durch Annächster Punkt, weiter ab Schritt 6) oder sich klicken des Buttons "Raum/ Zeit wählen". Der durch Anklicken der drei Punkte oben rechts gegenwärtige Aufenthaltszeitraum ist dabei vorüber den Button "Ausloggen" aus der App abeingestellt. melden.

Sie die Anmeldung durch Anklicken des An-

Hinweis: Mitarbeiter-Logins für Tutoren können beim Rechenzentrum beantragt werden!

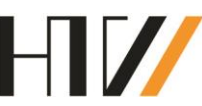

# Wie kann die Lehrkraft einen Studierenden nachpflegen?

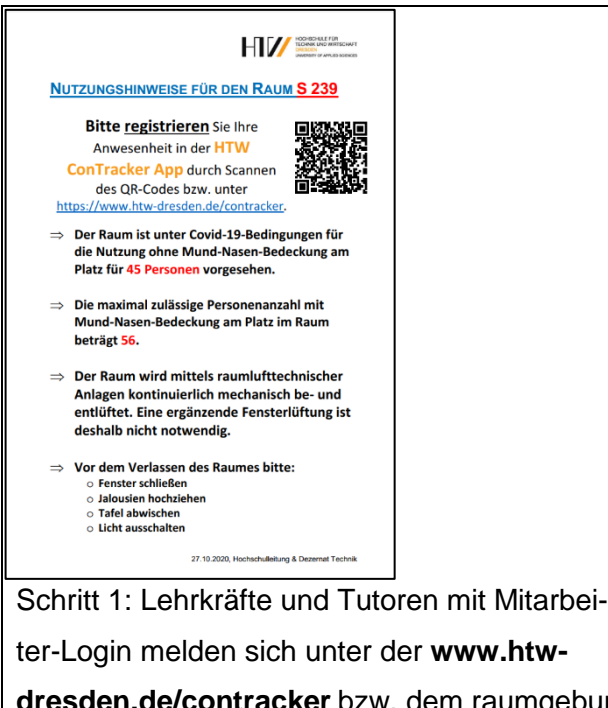

dresden.de/contracker bzw. dem raumgebundenen QR-Code in der HTW ConTracker App an.

Hinweis: Mitarbeitende bzw. Ihnen gleichgestellte Personen werden nicht in der HTW ConTracker App erfasst. Lediglich für das Nachpflegen von Studierenden und der Überprüfung der Raumbelegung ist eine Identifikation mittels Shibboleth notwendig.

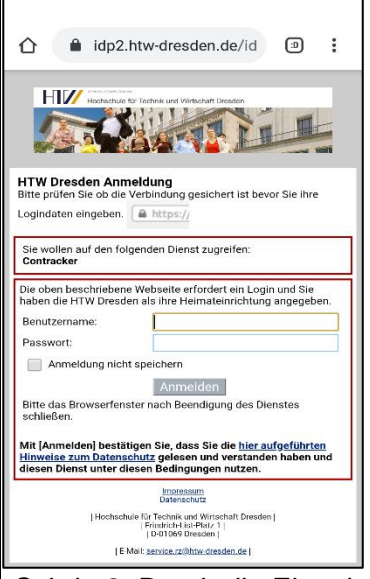

Schritt 2: Durch die Eingabe der URL bzw. durch Scannen des QR-Codes gelangen Sie automatisch zur Anmeldeseite der HTW Dresden (Autorisierung mittels Shibboleth).

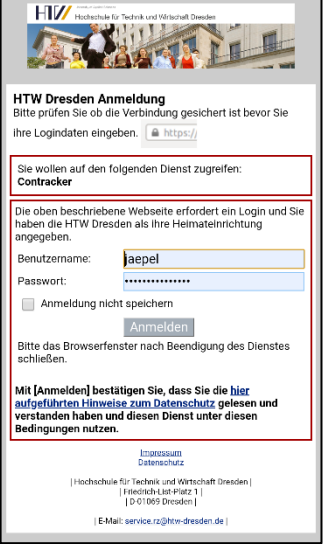

Schritt 3: Tragen Sie anschließend Ihren Benutzernamen und Passwort ein und bestätigen

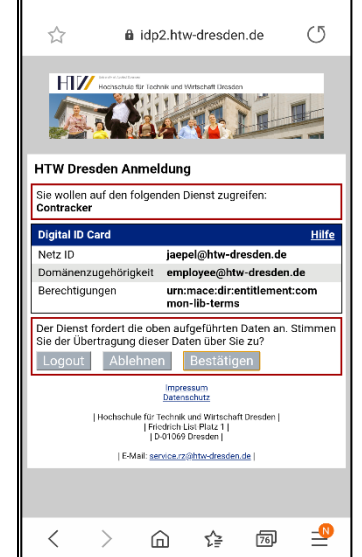

Schritt 4: Anschließend erhalten Sie Ihre Digitale ID Card. Bitte bestätigen Sie diese durch Anklicken des Bestätigungsbuttons.

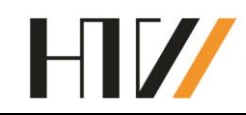

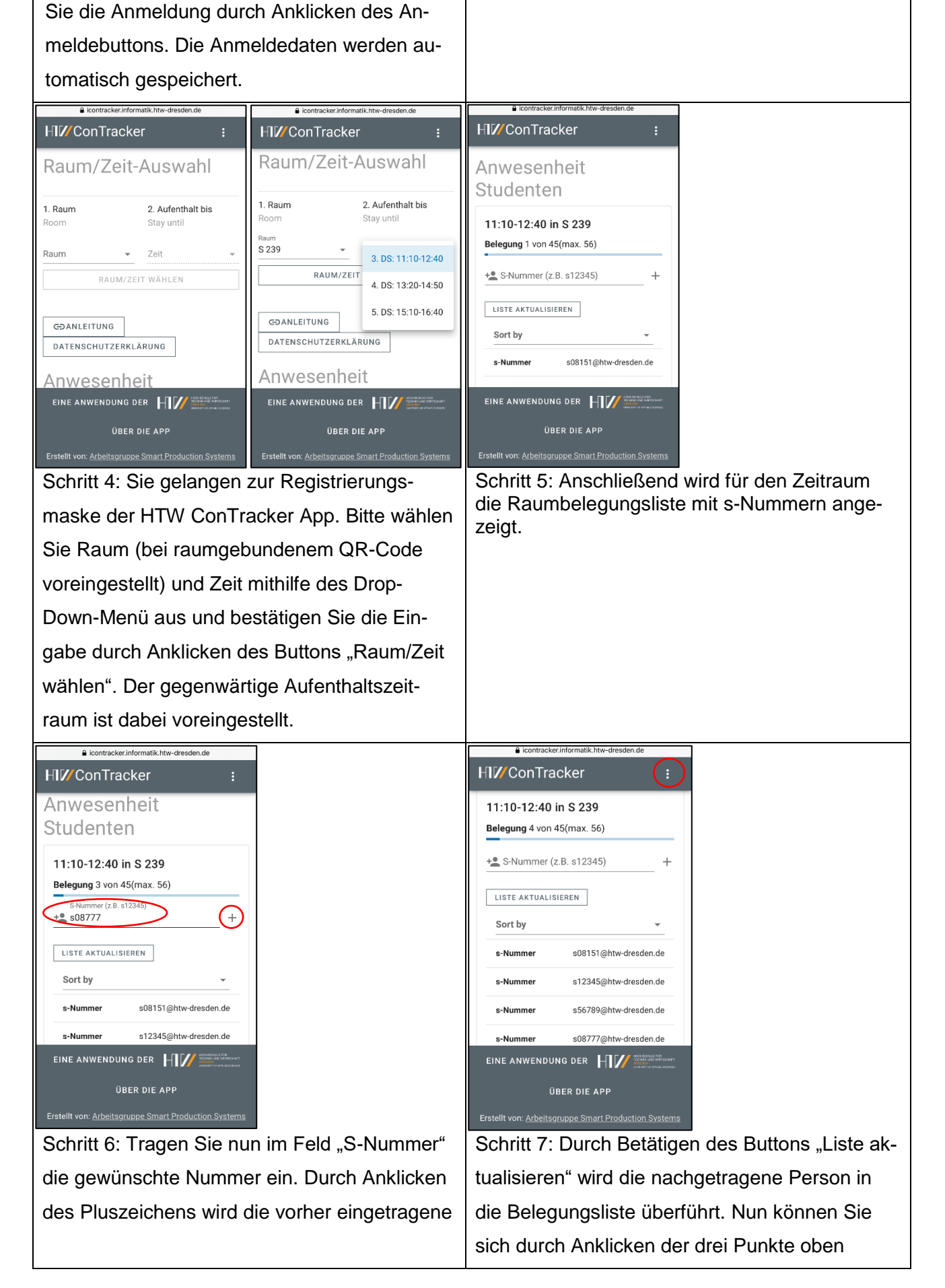

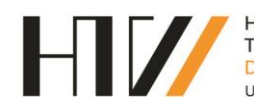

s-Nummer automatisch, in dem von der Lehrkraft ausgewählten Raum und Zeitraum, gemeldet. rechts über den Button "Ausloggen" aus der App abmelden.

Hinweis: Bitte gehen Sie sorgsam mit den Anwesenheitsmeldungen um. Prüfen Sie vor Bestäti-

gung der s-Nummern Ihre Eingaben. Einmal getätigte Anmeldungen können nicht mehr entfernt werden.

Hinweis: Mitarbeiter-Logins für Tutoren können beim Rechenzentrum beantragt werden!

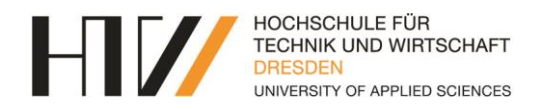

#### Häufig gestellte Fragen?

Was passiert mit meinen Daten?

Es werden nur Ihre s-Nummer, Raum und Aufenthaltszeitraum erfasst. Alle Daten werden nach einem festgelegten Zeitraum von 4 Wochen automatisch aus dem System gelöscht. Zudem hat nur ein kleiner definierter Kreis aus dem Studentensekretariat Zugriff auf die Kontaktverfolgungsdaten.

Wie werde ich über den Kontakt mit einem Covid-19 positiv-getesteten Kommilitonen kontaktiert?

Sobald eine Person, mit der Sie sich in einem Raum befunden haben, Covid-19 positiv-getestet wurde, werden Sie per Mail vom Studentensekretariat (Ansprechpartnerin Frau Schamberg) kontaktiert und erhalten weitere Informationen.

Funktioniert die Registrierung auch über die HTW-App oder meinen Stundenplan? Nein, das funktioniert nicht. Die Registrierung kann nur über QR-Code oder die URL erfolgen.

Ich bin kein Mitglied der Hochschule und habe daher auch keine s-Nummer. Nicht-Hochschulangehörige werden weiterhin über händische Listen eingepflegt. Wenden Sie sich dazu an die Lehrkraft bzw. den zuständigen Mitarbeitenden.

Ich habe vergessen mich über den QR-Code bzw. die URL zu registrieren. Eine nachträgliche Registrierung ist nicht möglich. Wenden Sie sich an die verantwortliche Lehrkraft.

Werden auch Mitarbeitende und Lehrkräfte der HTW registriert? Es erfolgt keine Anwesenheitserfassung der Lehrkräfte. Diese können lediglich mit Ihrer Anmeldung in der App das Nachtragen von Studenten sowie die Überprüfung der Raumauslastung vornehmen.

Müssen sich auch Tutoren als Student in der App registrieren? Tutoren registrieren sich ebenfalls als Studenten, wenn Sie über kein MA-Login verfügen.